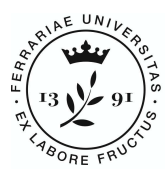

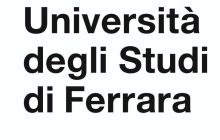

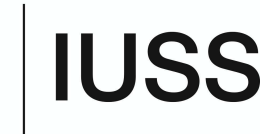

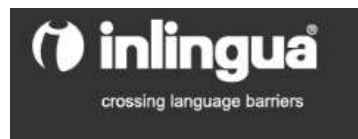

## ONLINE PLACEMENT TEST INSTRUCTIONS YEAR 2020 ENGLISH LECTORSTHIP FOR Ph.D. STUDENTS

Each Ph.D. students enrolled in the English Lectorship organized by IUSS for the Academic Year 2019/2020 must <u>mandatorily</u> take the online test **within May 10, 2020 - time expires at midnight (at 24:00 Italian hour).** 

In order to take your test, you will need to:

 Find a PC with a good wi-fi connection, possibly in a silent room so to avoid any distractions or interruptions. It is recommended NOT to use dictionaries or any other kind of support, which would alter the results;

2) Connect to the Inlingua website at the following link

<u>https://my.inlingua.com/placementtest/adaptive?lang=en</u>, and select the language for the instructions:

inlingua Placement Tests

Take the test to be placed within the inlingua level system and get a detailed assessment of your knowledge from the inlingua language center of your choice.

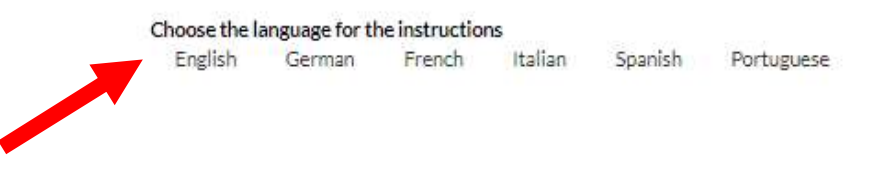

3) Select the ENGLISH TEST;

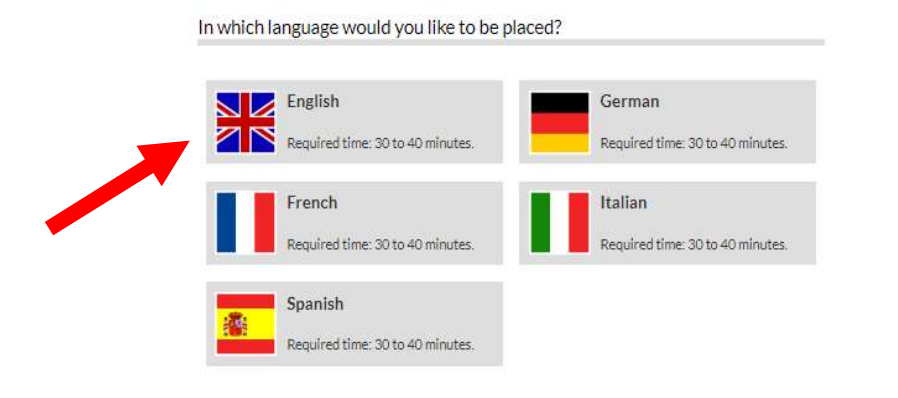

- 4) Write your data in the the first form (as per the following screenshot) and follow the next instructions:
- Field "Last name" and "first name": write exactly what is written in your ID;
- Field "Company": write **IUSS**;
- *Field* "*City and Country*": write your residence city and country

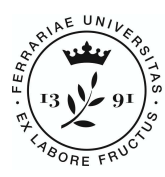

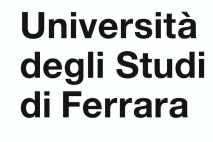

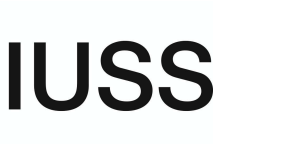

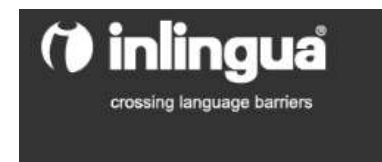

- Field "E-mail": write only your University of Ferrara e-mail address (<u>name.familyname@unife.it</u>)
- *Field* "*telephone":* write your telephone number, that will be used for personal communications. Better use the Italian one, should you have it;
- Field "mother tongue": write your native language;
- *Field* "*Self-assessment":* choose the level you perceive you are at present, between: BASIC (B1-PET), INTERMEDIATE (B2-FCE), ADVANCED (C1-CAE);
- To the question "Do you want us to send your result to the inlingua center of your choice?": **answer yes**);
- To the question "which Country": from the drop down menu **select "Italia"**;
- To the question "Which Center": from the drop down menu select "Ferrara".
- 5) Select the "*Take the test" button* and start answering the questions.

Register with inlingua Online

|                                                                                                    | First Name                                                                                           |
|----------------------------------------------------------------------------------------------------|----------------------------------------------------------------------------------------------------|
| Rynolds                                                                                                    | Hvan                                                                                                 |
| Company                                                                                                    | Gb/*                                                                                                 |
| luss                                                                                                    | Varicouver                                                                                           |
| Country                                                                                                    | E-Mail*                                                                                              |
| Canada                                                                                                    | ▼ Ivan.raynolds@un8e.tt.                                                                             |
| Tel.                                                                                                    | Native Careposes"                                                                                    |
| 12345678911                                                                                                    | F/anch 🗸                                                                                             |
| Californian and                                                                                                    |                                                                                                    |
| Internetiate                                                                                                    | -                                                                                                    |
| Do you want us to send your result t<br>I Yes O No                                                                                                    | to the inlingua center of your choice?*                                                              |
| Do you want us to send your result t<br>Yes O No<br>Your detailed test results will go to a                                                                                                    | to the inlingua center of your choice?*<br>n inlingua center. Please select the country and center.  |
| Do you want us to send your result t<br>Yes No<br>Your detailed test results will go to a<br>Which country?                                                                                                    | to the inlingus center of your choice?*<br>n inlingus center. Please select the country and center.  |
| Do you want us to send your result t<br>• Yes • No<br>Your detailed test results will go to a<br>Which country?<br>Italy                                                                                                    | to the inlingus center of your choice?*<br>n inlingus center. Please select the country and center.  |
| Do you want us to send your result t<br># Yes © No<br>Your detailed test results will go to a<br>Which country?<br>Italy<br>Which center?                                                                                                    | to the inlingus center of your choice?*<br>n inlingus center. Please select the country and center.  |
| Do you want us to send your result t<br>Yes No<br>Your detailed test results will go to a<br>Which country?<br>Italy<br>Which center?<br>Faman                                                                                                    | to the Inlingua center of your choice?*<br>n Inlingua center. Please select the country and center.  |
| Do you want us to send your result t<br>• Yes • No<br>Your detailed test results will go to a<br>Which country?<br>Italy<br>Which center?<br>Farram<br>I hereby declare that I have read<br>* with them. I am aware that all in<br>and Conditions. | to the inlingua center of your choice?*<br>In inlingua center. Please select the country and center. |

PLEASE BE ADVISED:

Every Ph.D. student can take the test just ONCE!

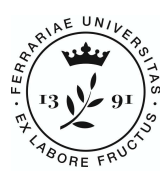

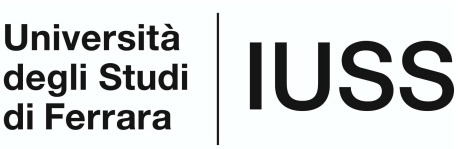

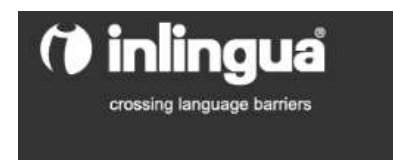

You have 40 minutes to complete the test (you will need to check it yourself because there will be no timer displayed but the school will display the time you took to complete the whole test).

At the end of the test you will display the result achieved according to CEF-Common European Framework (e.g. B1-B2-C1) with an additional underlevel (e.g. B1.4).

The result will be sent automatically to Inlingua. IUSS Office will give you notice about the placement in the different group levels, within the beginning of the courses - end of May 2020.

For any further doubts, clarifications or technical problems, please send an e-mail to <u>dottorato@unife.it</u>, or contact Daniela Siri (0532/455290)/ Elena Caniato (0532/455286).

GOOD WORK!